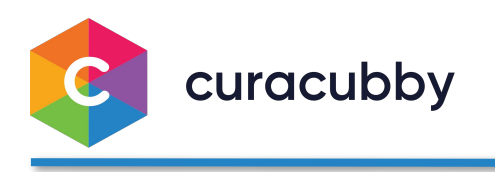

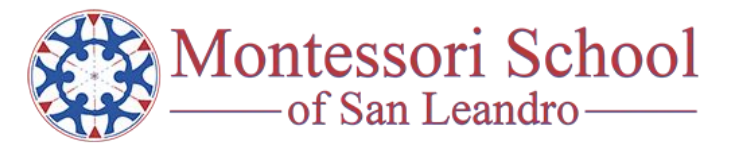

Welcome to Curacubby!

We're excited to be working with **Montessori School of San Leandro** and their families. Curacubby provides you and the school simple ways to:

- Enroll Your Child in School Programs
- Manage Your Child's Information
- Receive Communication from the School
- Pay Your Tuition & Fees from Your Phone, Access Payment History, and Get Tax Statements

Your email address and family information have been preloaded for you, just follow the simple steps below to finish the setup process:

## **SETTING UP YOUR CURACUBBY ACCOUNT**

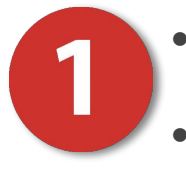

- Access the Parent Portal: montcasanleandro.curacubby.com
- Click "Reset Password"
- Follow Instructions on Your Email to Reset Your Password
  - \* NOTE: Since this will be your first email from Curacubby,it may go to your SPAM folder

|                  | 0                             |
|------------------|-------------------------------|
| Montess          | ori School of San<br>Leandro  |
|                  | Sign In                       |
| Email address    |                               |
| Password         | â                             |
| Remember me      |                               |
|                  | Sign In                       |
| ← Reset password | Or Never received a password? |
| ← Reset password | • Never received a passwor    |

|                                     | Montessori Sc   | hool of San Leandro        | Welcome,<br>Garcia, Gregory |
|-------------------------------------|-----------------|----------------------------|-----------------------------|
| Your New<br>Password                | Overview 🔸      | A Home > Overview Overview | New Child Application       |
| Use the     Menu to     Access Your | Children        | Sarcia, Caleb              | Enrolled                    |
| Child's<br>Information              | Forms & Files   | VIEW MORE                  | <i>→</i>                    |
|                                     | S Pay My School | 1 Invoice Unpaid           |                             |
|                                     |                 | VIEW MORE                  | ÷                           |
|                                     |                 | \$0.00 Available Credit    | ÷                           |

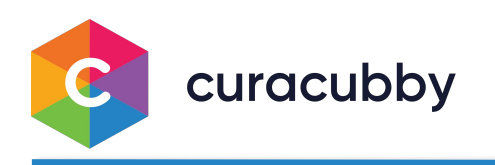

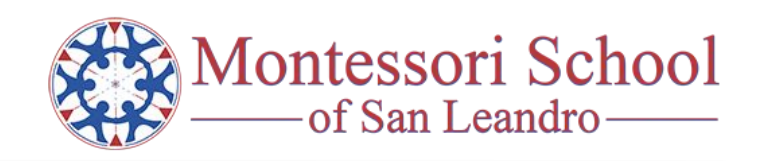

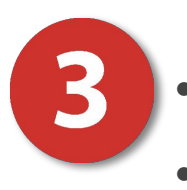

- Review and Update the Profile Information for Each Child
- **Complete All Assigned Forms** \*More may be coming 😉

| Profile | Enrollment         | Invoices                                                                  | Forms     | Attendance           |           |        |                    |              |
|---------|--------------------|---------------------------------------------------------------------------|-----------|----------------------|-----------|--------|--------------------|--------------|
| €dit S  | <b>S</b><br>tudent | Garcia<br>Enrolled<br>Accepted<br>Date enroll<br>Date start<br>Date left: | , Calet   | D<br>2020 04:24 PM   | Ace 2 ver | 175    |                    |              |
| Additi  | onal Conta         | acts                                                                      |           |                      |           |        |                    |              |
| Name    |                    | Mobile #                                                                  | e # Email |                      |           | Role   | Emergency Contact? | Check In/Out |
| Garcia, | Gregory            | 800-555-1212                                                              | sam       | plecuracubbyparent@g | gmail.com | Parent | true               | true         |
| Garcia, | Megan              | 888-555-1212                                                              | sam       | plecuracubbyemail2@a | aoLcom    | Parent | true               | true         |
|         | octor              |                                                                           |           |                      |           |        |                    |              |
| Name:   | Name: Phone:       |                                                                           |           |                      |           |        |                    |              |
| Medic   | al Conditio        | ons                                                                       |           |                      |           |        |                    |              |
| Conditi | on                 |                                                                           | Descript  | tion                 | Severity  |        | Treatment          |              |
| Immu    | nizations          |                                                                           |           |                      |           |        |                    |              |
|         |                    |                                                                           |           |                      |           |        |                    |              |

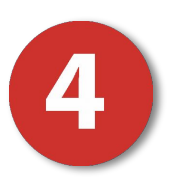

- Set Up Your Payment Connections by Opening Your Billing Options
- Connect Your Bank Account to **Enable Free Payment**

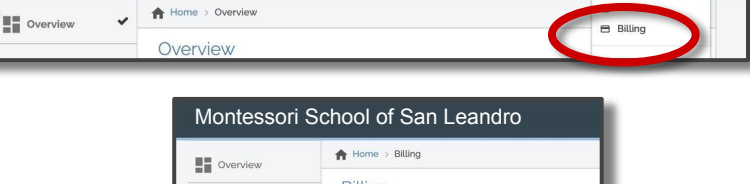

Montessori School of San Leandro

Email:

Postal code:

Phone Number

Birthdate

🛗 Jun 25, 2020

|                          | Children  Children  Invoices  Forms & Files | Setup your Credit Card dd Bank Account                                                                                                    |
|--------------------------|---------------------------------------------|----------------------------------------------------------------------------------------------------|
| Curacubby Bank Pay :     | authorization form                          |                                                                                                    |
| Bank Routing #:          | E Field is required                         | Look at the bottom of a printed check to find these numbers.<br>Example:                                                                                                  |
| Bank Name :              | -                                           |                                                                                                    |
| Bank Account #:          | Field is required                           | 000H/0 00L/M                                                                                                    |
| Re-Enter Bank Account #: | Field is required                           |                                                                                                    |
| Your full name:          | Field is required                           | Routing         Account         CITECK #           9 digits         Varies in length         Matches top number                                                           |
| Address:                 | Field is required                           |                                                                                                    |
| City:                    | Field is required                           | By submitting this form I authorize Curacubby Inc to electronice<br>debit my account at the financial institution, bank account and                                       |
| State:                   | California 🗸                                | routing number mentioned above.<br>By using these services, I agree to SynapseFI's Terms of Service<br>Privacy Policy. I can revoke this authorization with 10 days notic |
|                          |                                             | emailing support@curacubby.com                                                                                                    |

Sign here by typing

Electronic Signature:

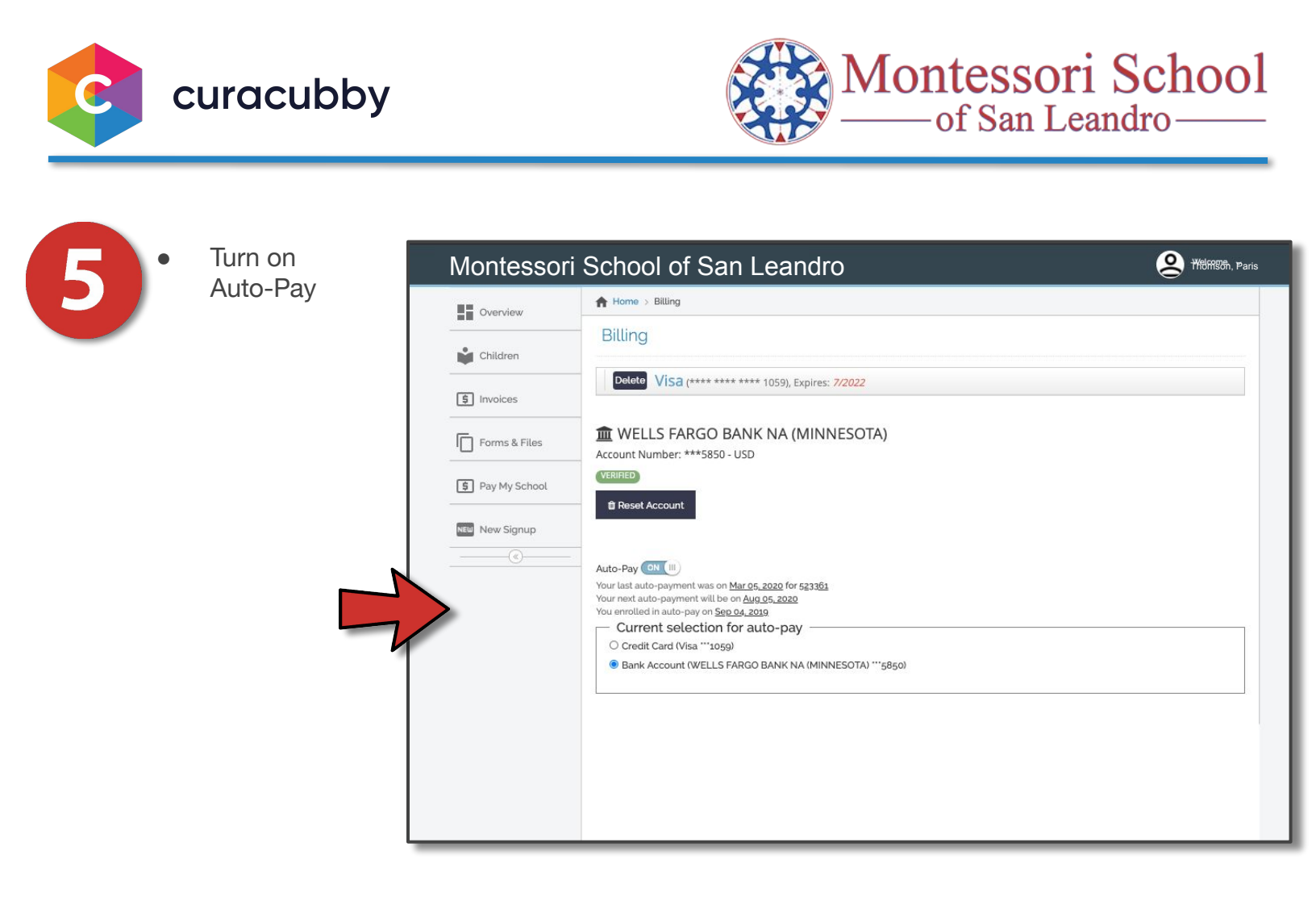